### Versandapothekenregister

# Angaben im Register

Im Versandapothekenregister finden Sie Angaben zur Apotheke und zur behördlichen Erlaubnis.

| Eintrag zu einer Versandapotheke                                  |                                                                                                    |
|-------------------------------------------------------------------|----------------------------------------------------------------------------------------------------|
| Name der Versandapotheke                                          | Muster-Versandapotheke                                                                               |
| Internetadresse(n)                                                | www.muster-versandapo.de                                                                             |
| Anschrift und Kontaktdaten<br>der Versandapotheke                 | Musterstr. 1<br>DE-12345 Musterstadt<br>Tel.: +49(0)1234 5678<br>E-Mail: kontakt@muster.de           |
| Name und Anschrift der<br>Präsenzapotheke<br>(falls abweichend)   | Muster-Präsenzapotheke<br>Präsenzstr. 2<br>DE-98756 Beispieldorf                                     |
| Name und Anschrift der für<br>die Erlaubnis zuständigen<br>Stelle | Regierungspräsidium Musterstadt<br>Regierungsstr. 1<br>DE-12345 Musterstadt<br>Tel. +49(0)1234 87654 |
| Erlaubnis gültig ab/seit                                          | 1.1.2008                                                                                             |

# Haben Sie Fragen?

### Informationen online

www.dimdi.de – Arzneimittel – Versandapothekenregister

### Kontakt

Telefon: +49 221 4724-523
E-Mail: versandapotheken@dimdi.de

# Das Sicherheitslogo

**VERSAND** APOTHEKE

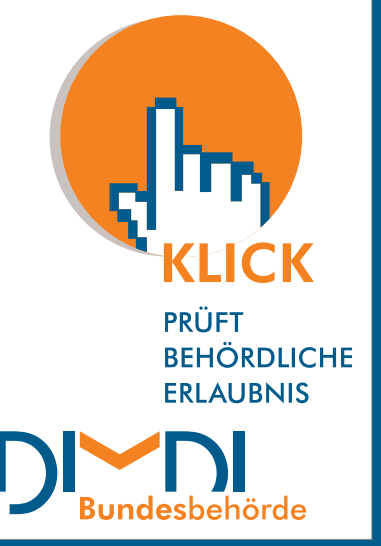

Der Klick auf das Sicherheitslogo startet die Abfrage im Versandapothekenregister beim DIMDI. Ausschließlich Apotheken mit behördlicher Versandhandelserlaubnis, die im Register beim DIMDI erfasst sind, dürfen dieses Logo auf ihren Webseiten führen.

Die Daten der Versandapotheken stammen von den jeweils zuständigen Landesbehörden.

# **KLICK**

medizinwissen

# Versandapotheken-Register

- Apotheken mit Erlaubnis zum Versandhandel
- Sicherheitslogo online: nur für registrierte Apotheken
- Per Logo-Klick zum Registereintrag

### (Stand: August 2012)

Deutsches Institut für Medizinische Dokumentation und Information

Waisenhausgasse 36–38a | 50676 Köln Tel.: +49 221 4724-1 | Fax: +49 221 4724-444 www.dimdi.de | posteingang@dimdi.de Im Geschäftsbereich des

Bundesministerium für Gesundheit

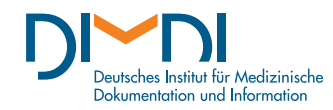

# Mausklick prüft Versanderlaubnis

Beim DIMDI können Sie ganz einfach online prüfen, ob eine Versandapotheke behördlich für den Versandhandel zugelassen ist. Nur dann ist sie im Versandapothekenregister enthalten. Und nur dann darf sie auch das Sicherheitslogo auf ihren Webseiten führen.

Der Versandhandel mit apothekenpflichtigen Arzneimitteln ist für Deutschland seit 2004 erlaubt. Die Anforderungen sind dabei dieselben wie für öffentliche Apotheken (Präsenzapotheken).

Mehr Transparenz: Dank des Registers beim DIMDI mit dem zugehörigen Sicherheitslogo für Internetseiten von Versandapotheken können Verbraucherinnen und Verbraucher seit April 2009 legale Versandapotheken leichter erkennen.

Das DIMDI hat das Register im Auftrag des Bundesministeriums für Gesundheit erstellt. Die Apothekendaten stammen von den zuständigen Landesbehörden.

# Was finde ich im Register?

Das Register enthält nur Apotheken mit einer Versandhandelserlaubnis für Deutschland. Zu jeder Apotheke finden Sie die Kontaktdaten, meist eine oder mehrere zugehörige Internetadressen, die zuständige Behörde und das Datum der Versanderlaubnis (s. Rückseite). Auf den Webseiten des DIMDI finden Sie aktuelle Gesamtübersichten aller erfassten Apotheken (sortiert nach Name oder Ort). Darin können Sie zum Beispiel nach der Internetadresse einer konkreten Versandapotheke suchen.

## Logo für Verbraucherschutz

Nur die im Register erfassten Versandapotheken dürfen das Sicherheitslogo auf ihren Internetseiten zeigen. Wenn Sie sich auf den Webseiten einer Versandapotheke befinden, klicken Sie

einfach dieses Logo an. Dann gelangen Sie automatisch zum Registereintrag dieser Apotheke beim DIMDI.

So hilft das Logo Für sich allein ist das Sicherheitslogo noch nicht aussagekräftig. Sie müssen drei ganz einfache Schritte berücksichtigen. Dann minimieren Sie Ihr Risiko, auf Webseiten unseriöser Anbieter zu bestellen:

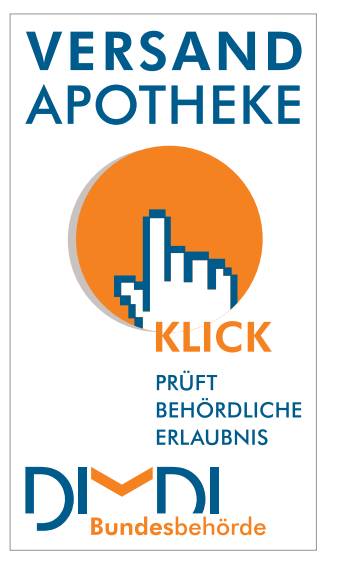

### Der Klick aufs Sicherheitslogo führt ins Versandapothekenregister beim DIMDI.

### ) Klicken

Klicken Sie auf das Logo: Ist die Apotheke im Register enthalten, öffnet sich eine Webseite des DIMDI mit dem zugehörigen Registereintrag.

### ) Prüfen

Überprüfen Sie, ob das jetzt geöffnete Fenster des Registereintrages in seiner Adressangabe (URL in der Browserzeile) nach dem https:// bzw. http:// mit "versandapotheken.dimdi.de/" beginnt. Nur dann handelt es sich um eine Webseite des DIMDI. Achten Sie besonders auf den Schrägstrich (/) nach ".de".

### ) Öffnen

Öffnen Sie die Webseite der Apotheke nur über einen im Register angegebenen Link. Nutzen Sie nicht die Zurück-Funktion Ihres Browsers und wechseln Sie nicht zurück in ein eventuell noch geöffnetes Fenster.

Diese drei Schritte helfen Ihnen, Webseiten zu meiden, hinter denen sich unseriöse Anbieter verbergen könnten.

# Das Versandapothekenregister online

> www.dimdi.de – Arzneimittel – Versandapothekenregister